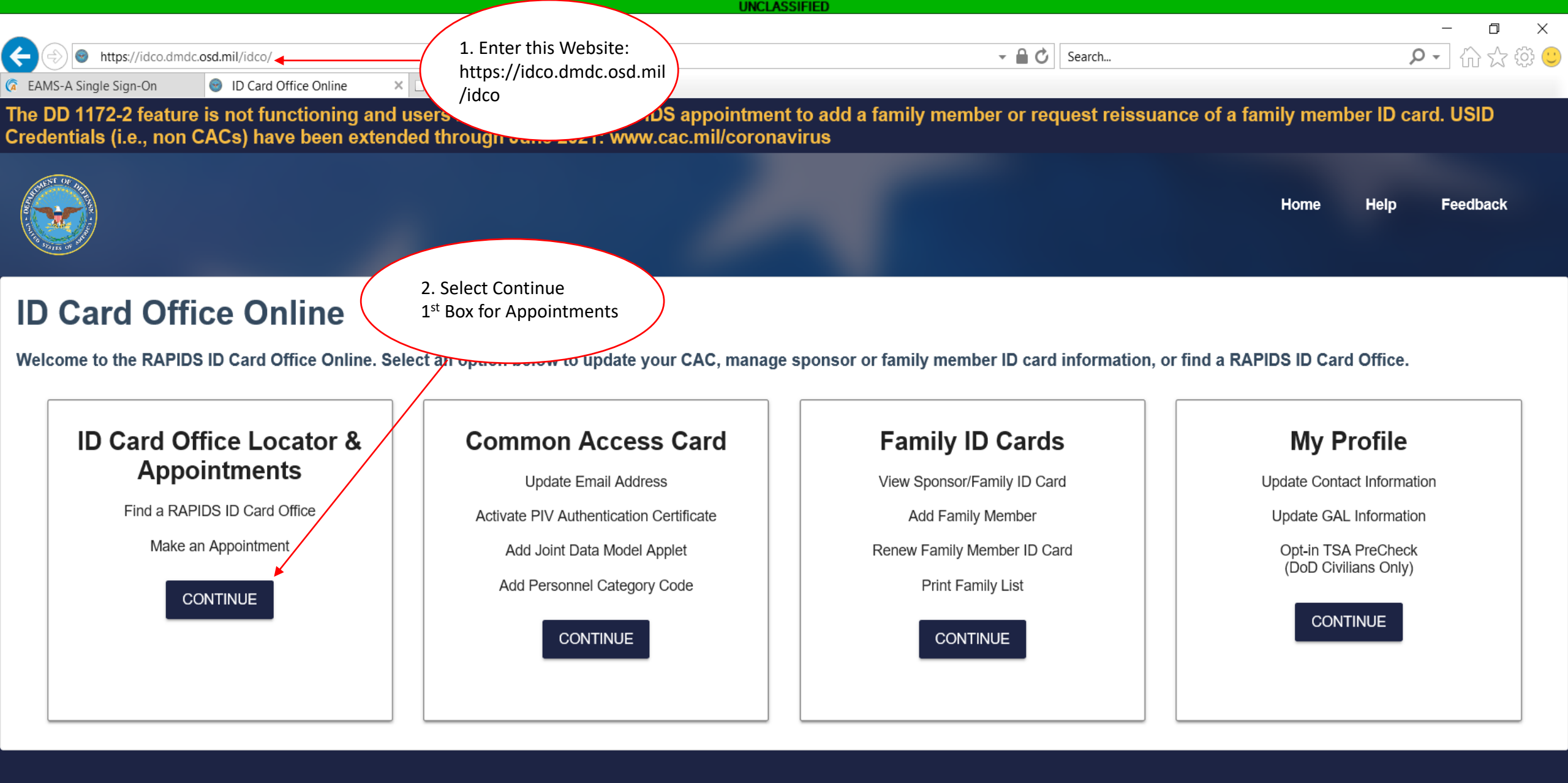

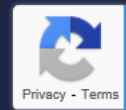

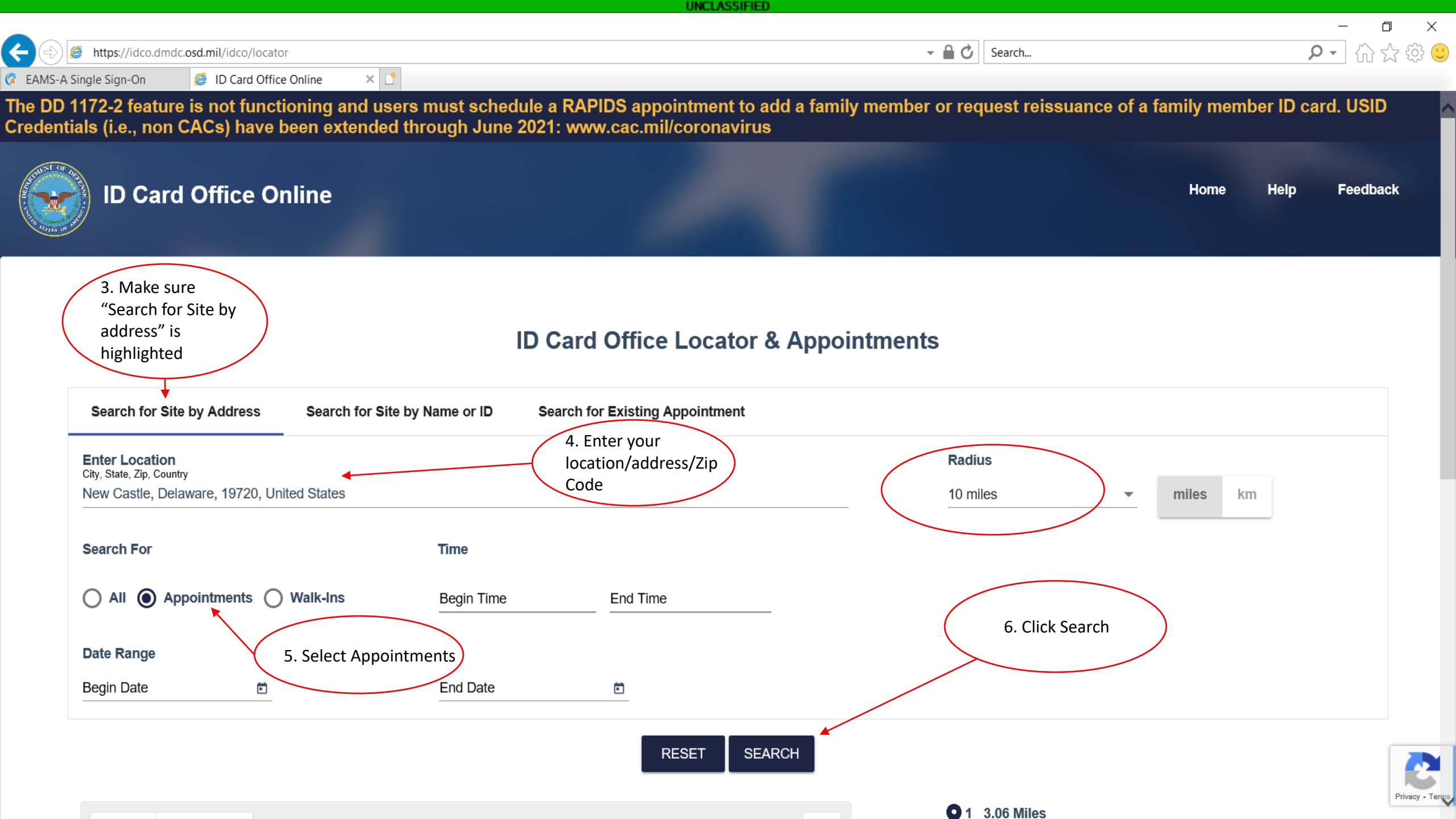

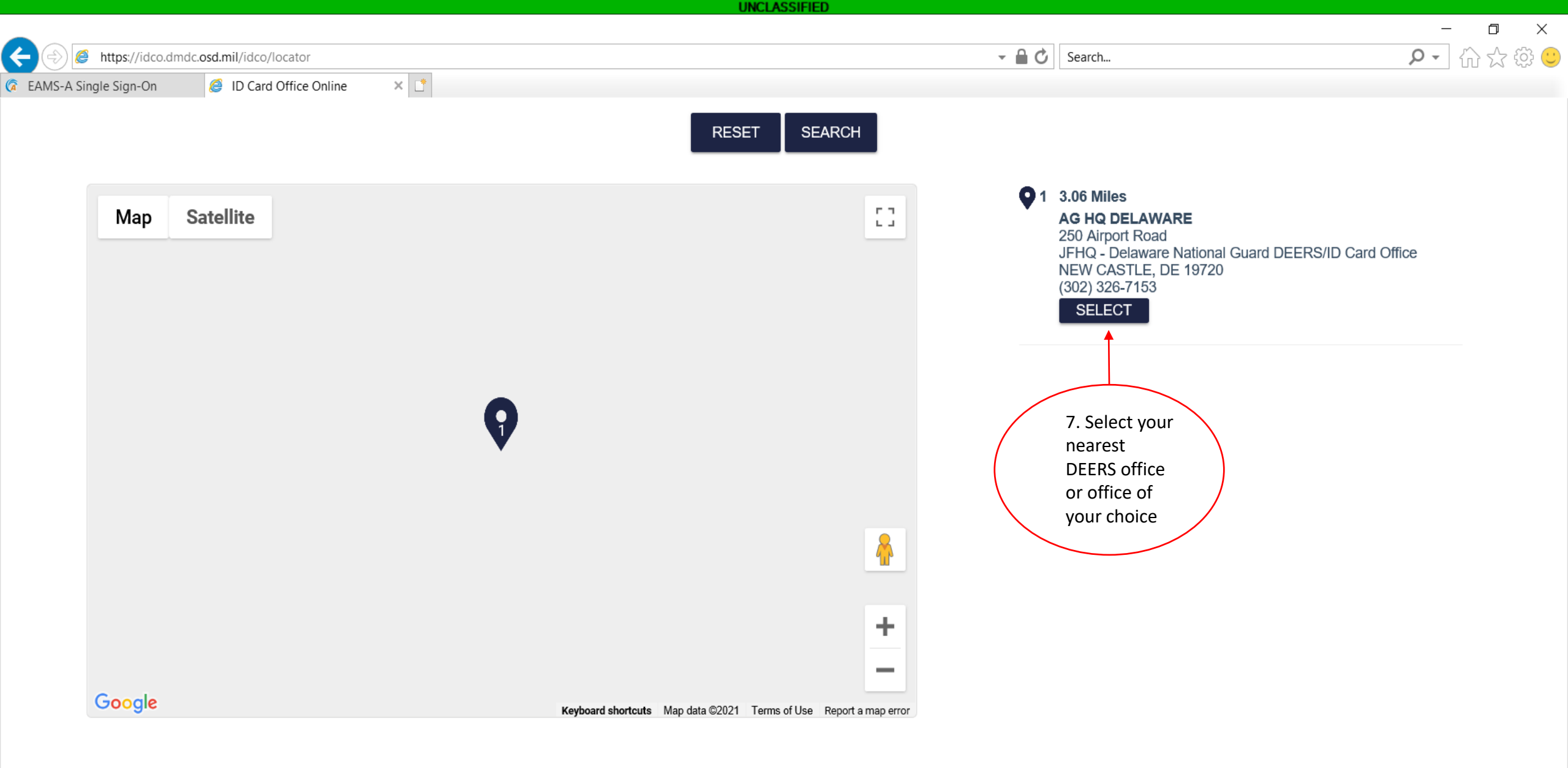

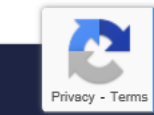

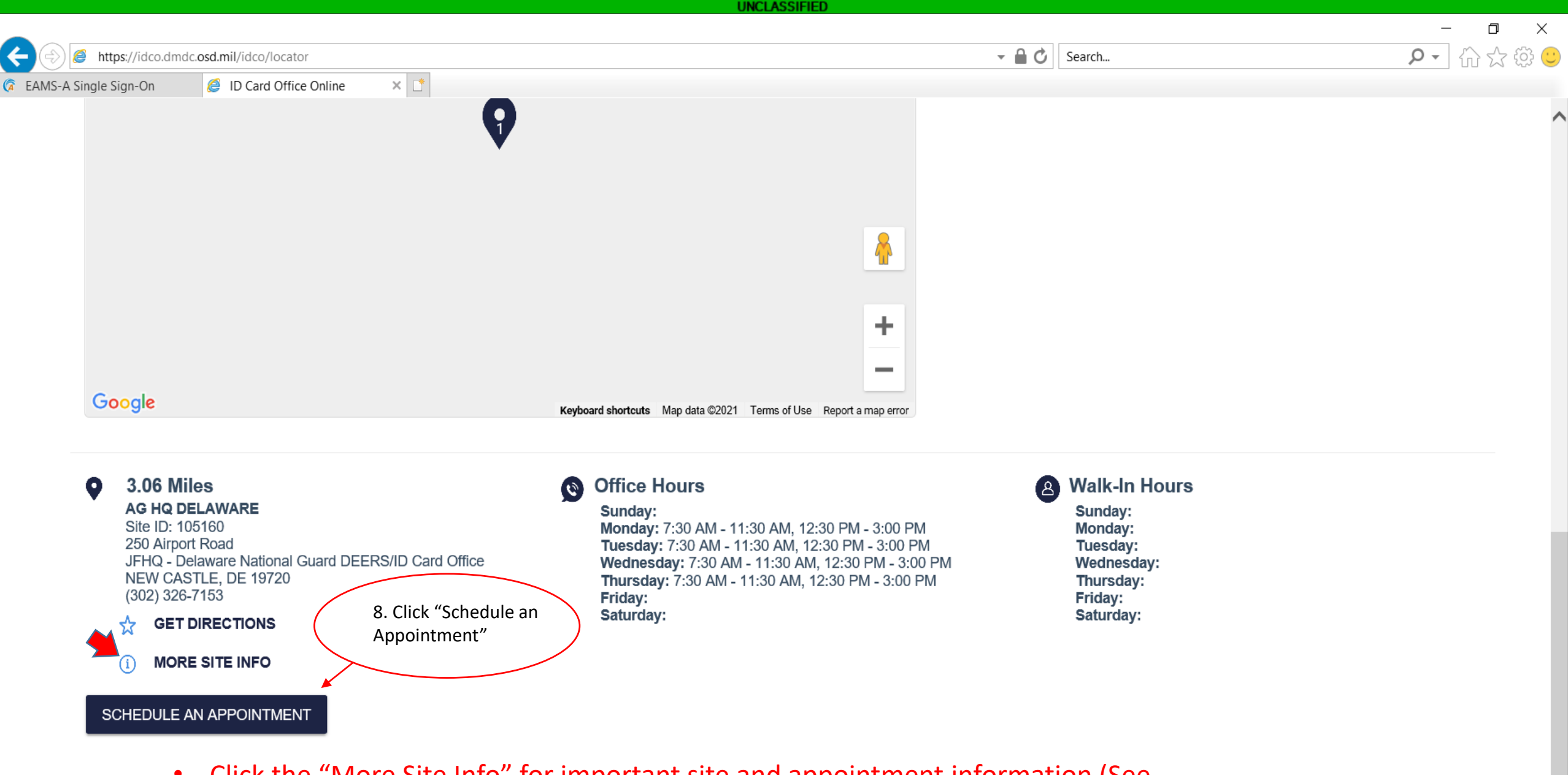

• Click the "More Site Info" for important site and appointment information (See next Slide).

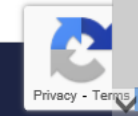

| Google                                                                                                    | Keyboard shortcuts Map data ©2021 Terms of Use Report a map error                                                                                                    |                                                                                                    |  |
|----------------------------------------------------------------------------------------------------|----------------------------------------------------------------------------------------------------|----------------------------------------------------------------------------------------------------|--|
| 3.06 Miles<br>AG HQ DELAWARE<br>Site ID: 105160<br>250 Airport Road<br>JFHQ - Delaware National Guard DEERS/ID Card Office<br>NEW CASTLE, DE 19720<br>(302) 326-7153<br>☆ GET DIRECTIONS | <ul> <li>Office Hours</li> <li>Sunday:<br/>Monday: 7:30 AM - 11:30 AM, 12:30 PM - 3:00 PM<br/>Tuesday: 7:30 AM - 11:30 AM, 12:30 PM - 3:00 PM<br/>Wednesday: 7:30 AM - 11:30 AM, 12:30 PM - 3:00 PM<br/>Thursday: 7:30 AM - 11:30 AM, 12:30 PM - 3:00 PM<br/>Friday:</li> <li>Saturday:</li> </ul> | B Walk-In Hours<br>Sunday:<br>Monday:<br>Tuesday:<br>Wednesday:<br>Thursday:<br>Friday:<br>Saturday: |  |
| MORE SITE INFO     SCHEDULE AN APPOINTMENT     mportant Site Information:                                                                                                    |                                                                                                    |                                                                                                    |  |

#### Lunch:

We are closed for lunch from 11:30 to 12:30 daily.

#### Dependents:

Please book an extra appointment slot if you have one or more dependents that need to DEERS or that need ID cards. Dependents who are 21 or about to turn 21: Dependents will automatically become ineligible unless they are full time students. If dependents are full-time students, the sponsor will have to bring in a letter from the school registrar's office stating that the dependents are full time with their expected graduation date in order to extend their eligibility out. Dependents will be covered up until they are 23 years of age or their expected graduation date, whichever comes first.

#### Dependent IDs:

The DD 1172-2 online feature is not functioning and users must schedule a RAPIDS appointment to add a family member or request reissuance of a family member ID card. The DD 1172-2 form can be filled out in person by the sponsor at any RAPIDS site and is necessary for dependents to receive an ID card. USID Credentials (i.e., non CACs) have been extended through June 2021. Please visit www.cac.mil/coronavirus for more information.

#### Acceptable Forms of Identification:

Two Forms of UNEXPIRED ID are required in order to receive an ID card. Acceptable Sponsor and Family Member PRIMARY Identify Documents are: DoD Identification Card (DoD Sponsor or DoD Family Member card issued to you) Driver's License US Military ID Card U.S. Passport or Passport Card Permanent Resident Card or an Alien Registration Receipt Card (Form I-551) Employment Authorization Document that contains a photograph (Form I-766) Personal Identity Verification (PIV) Card Photo ID Card issued by federa state, or local government Foreign Passport with translation Acceptable Sponsor and Family Member SECONDARY Identity Documents include: U.S. Social Security Card Original Birth Certificate ID Card issued by a federal, state, or local government agency or entit provided it contains a photograph Voter's Registration Card U.S. Passport or Passport Card US Military ID Card DoD Identification Card (DoD Sponsor or DoD Family Member card issued to you) Carry and conceal

#### Adding a Spouse:

In order to add a spouse into DEERS, please make sure that the sponsor and spouse are both present and that the original marriage certificate is presented, along with an unexpired form of photo identification (i.e. Driver's License) for the spouse. Bringing the spouse's Social Security card is also highly encouraged.

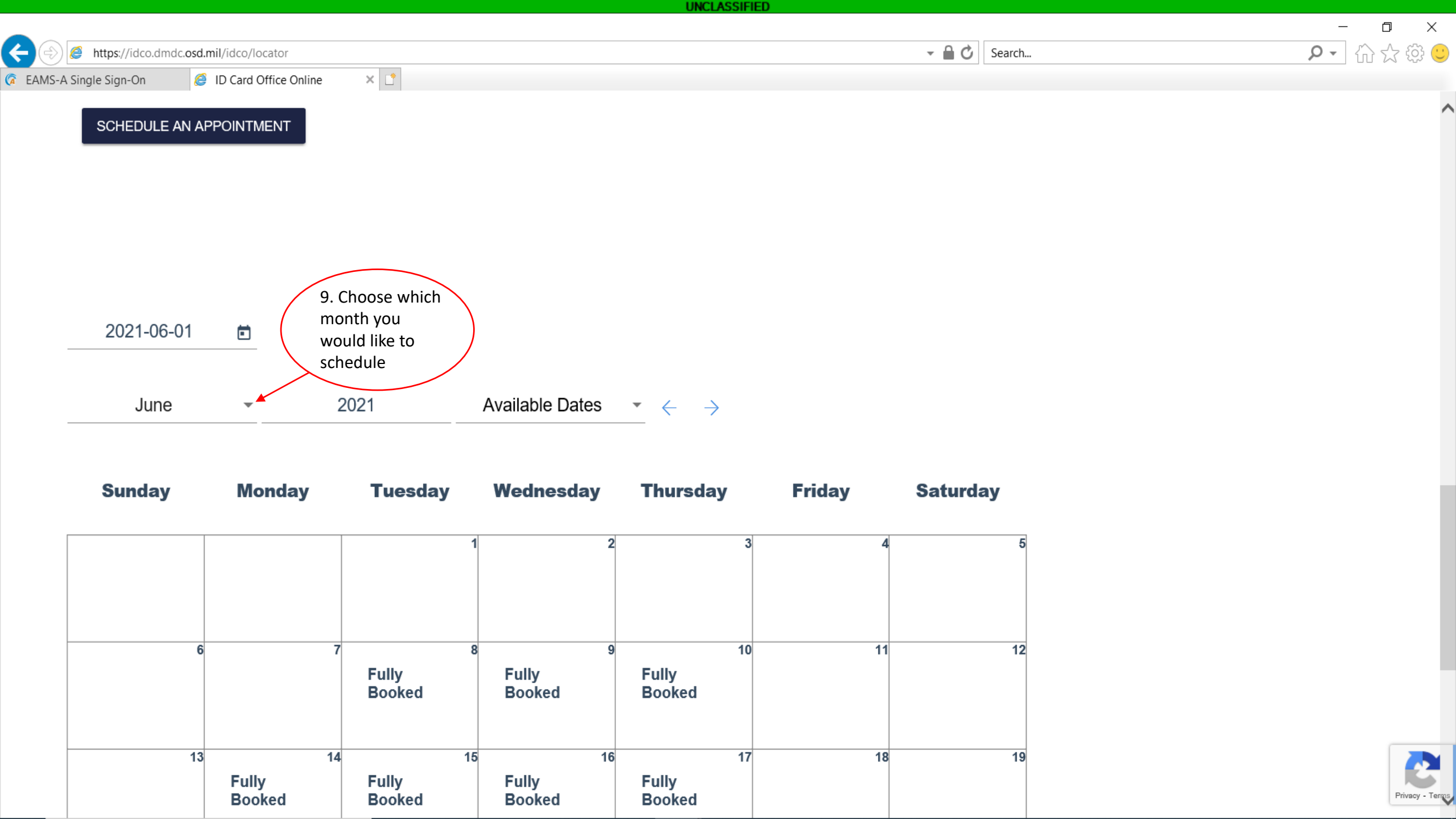

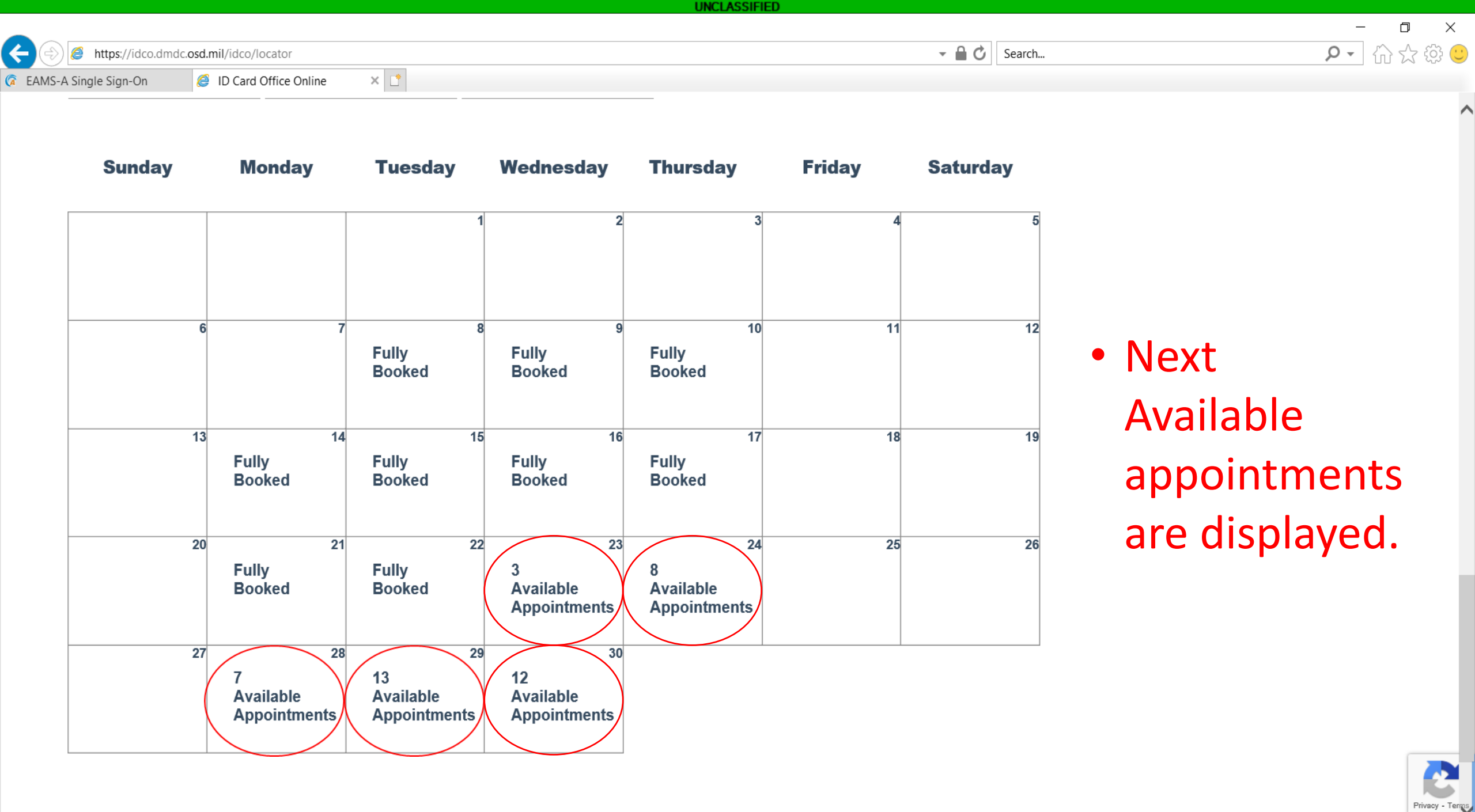

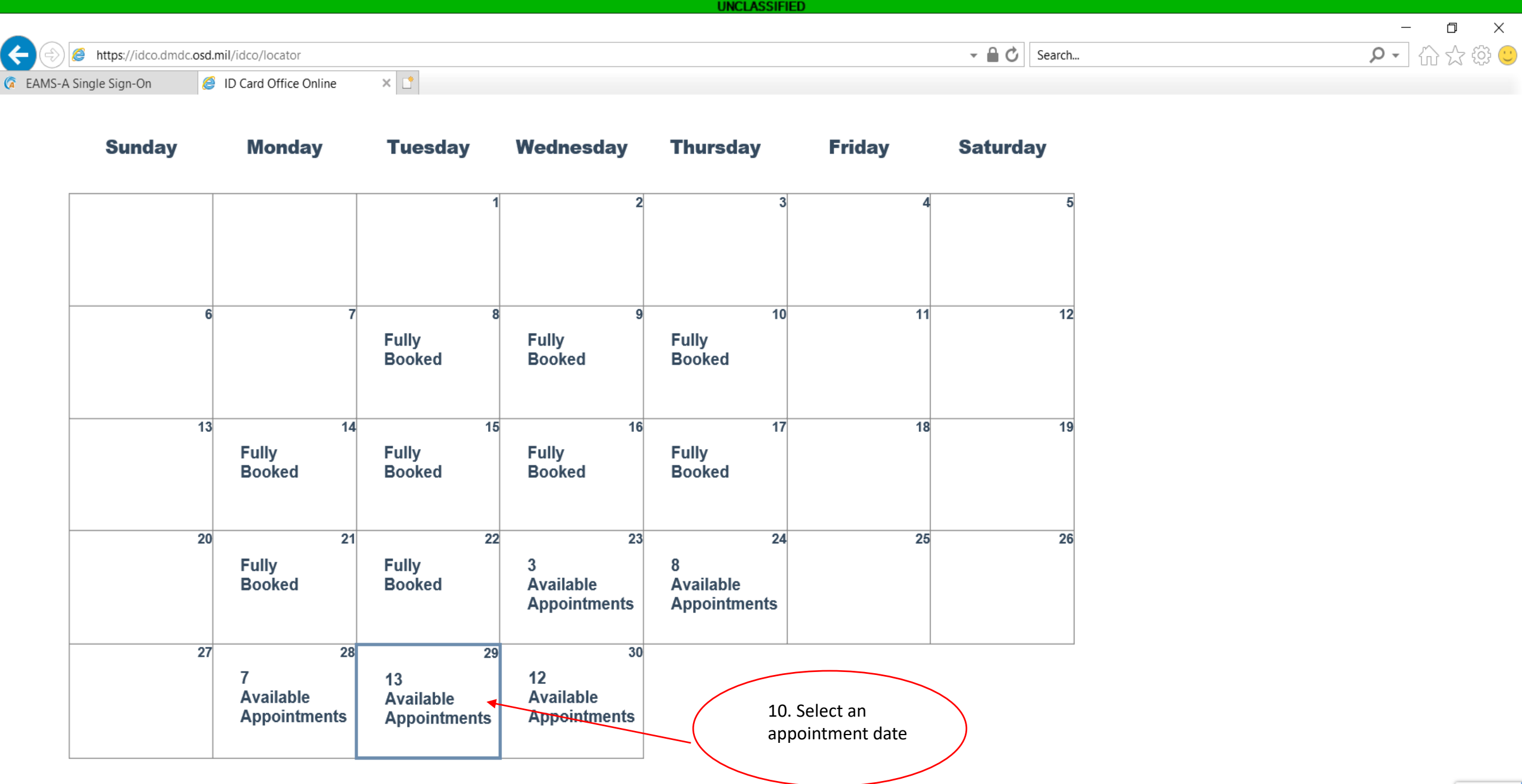

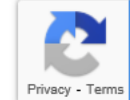

| UNCL                                                                                                    | ASSIFIED                |
|----------------------------------------------------------------------------------------------------|-------------------------|
| + The state of the state of the | - ロ ×<br>- O × 公 Search |
| C EAMS-A Single Sign-On S ID Card Office Online X                                                                                                    |                         |
| Time                                                                                                    |                         |
| Jun 29, 2021 8:00:00 AM                                                                                                    | BOOK THIS APPOINTMENT   |
| Jun 29, 2021 8:30:00 AM                                                                                                    | BOOK THIS APPOINTMENT   |
| Jun 29, 2021 9:00:00 AM                                                                                                    | BOOK THIS APPOINTMENT   |
| Jun 29, 2021 9:30:00 AM                                                                                                    | BOOK THIS APPOINTMENT   |
| Jun 29, 2021 10:00:00 AM                                                                                                    | BOOK THIS APPOINTMENT   |
| Jun 29, 2021 10:30:00 AM                                                                                                    | BOOK THIS APPOINTMENT   |
| Jun 29, 2021 11:00:00 AM                                                                                                    | BOOK THIS APPOINTMENT   |
| Jun 29, 2021 12:30:00 PM                                                                                                    | BOOK THIS APPOINTMENT   |
| Jun 29, 2021 1:00:00 PM                                                                                                    | BOOK THIS APPOINTMENT   |
| Jun 29, 2021 1:30:00 PM                                                                                                    | BOOK THIS APPOINTMENT   |
| Jun 29, 2021 2:00:00 PM                                                                                                    | BOOK THIS APPOINTMENT   |
| Jun 29, 2021 2:30:00 PM                                                                                                    | BOOK THIS APPOINTMENT   |
| Jun 29, 2021 3:00:00 PM                                                                                                    | BOOK THIS APPOINTMENT   |

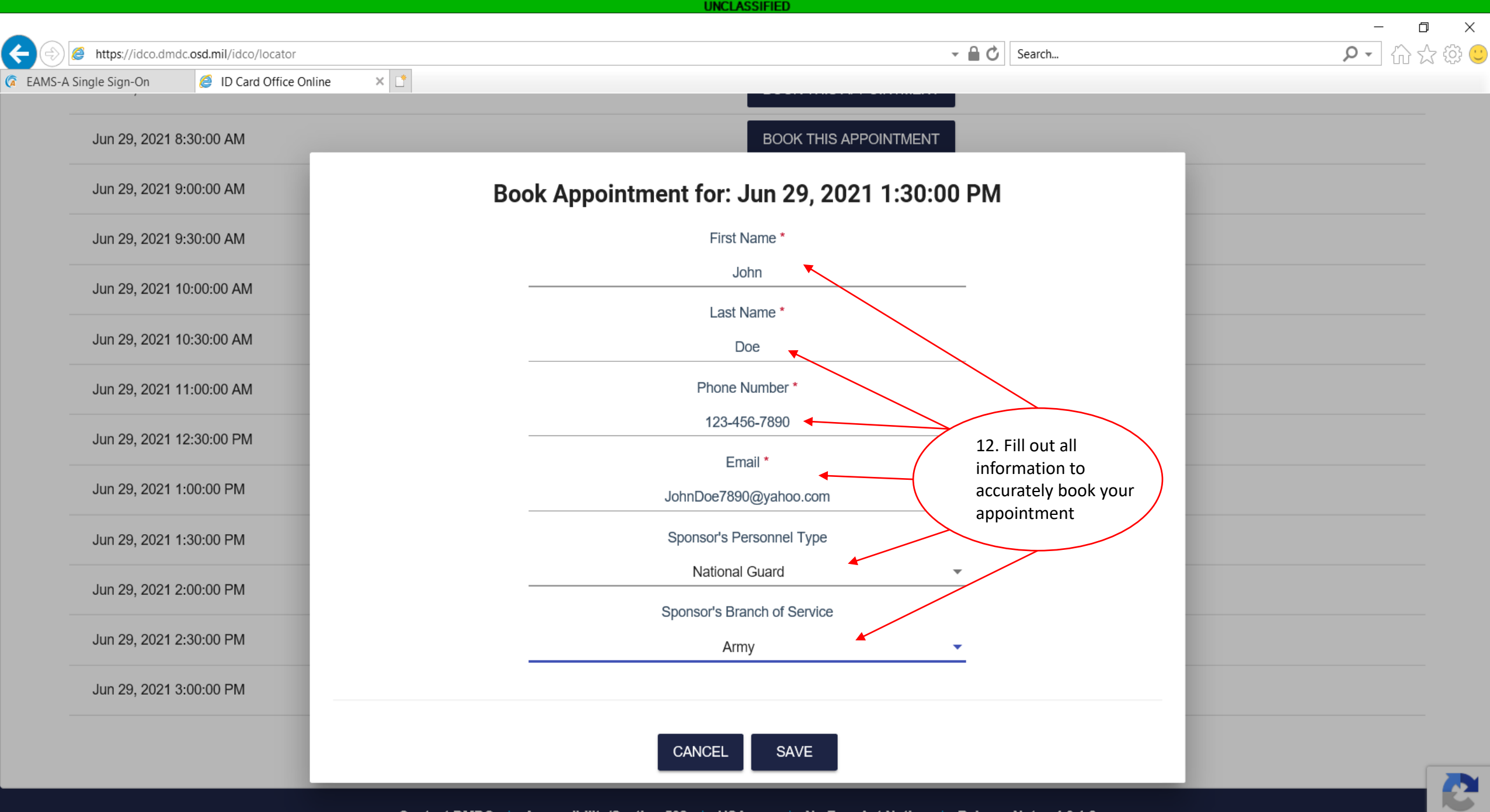

rivacy - Terms

|                                        | UNCLASSIFIED           |                                                                                                    |                            |
|----------------------------------------|------------------------|----------------------------------------------------------------------------------------------------|----------------------------|
| A Single Sing On Control Office Online |                        | - C Search                                                                                                | - □ ×<br>① ☆ 戀 🙂           |
| Card Office Online                     |                        |                                                                                                    |                            |
|                                        | RETURN TO SITE LOCATOR | <ul> <li>Your appointment<br/>now scheduled. You<br/>see an on-screen<br/>confirmation as work</li> </ul> | : is<br>ou will<br>rell as |
| You are set! We will see you soon.     |                        | receive an e-mail confirmation.                                                                           |                            |

Appointment Date: 2021-06-29 Appointment Time: 13:30 Customer Name: John Doe Confirmation Number: 0002057382 Phone Number: 123-456-7890 Email: JohnDoe7890@yahoo.com

## AG HQ DELAWARE

250 Airport Road JFHQ - Delaware National Guard DEERS/ID Card Office NEW CASTLE, DE 19720

# ঔ 302 326-7153

GET DIRECTIONS

CANCEL APPOINTMENT

# Important Site Information:

## Appointment Only:

Due to the ongoing pandemic, we are no longer taking any walk-ins for the foreseeable future. We apologize for any inconvenience this may cause and we ask that you remain flexible with us as we adjust to any sudden changes in our schedule.

Lunch: We are closed for lunch from 11:30 to 12:30 daily.

Description of a sector of

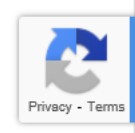